#### SIMEC – Monitoramento de Obras

## . Acesso a aba "Inauguração"

| $\leftarrow \rightarrow C$ O A https://s                  | imec. <b>mec.gov.br</b> /obras/obras.php?modulo=principal/cadastro&acao=A&obrid=52435                                                                                                    |                                                |                              | E 5                                                                   | ץ © <u>א</u> פ ז ≡          |
|-----------------------------------------------------------|----------------------------------------------------------------------------------------------------|------------------------------------------------|------------------------------|-----------------------------------------------------------------------|-----------------------------|
| Started                                                   |                                                                                                    |                                                |                              |                                                                       | >                           |
| Simec Monitoramento de Obra Principal Relatórios Sistema  | s T Mo                                                                                                    | nitoramento de Obras                           |                              | Vsuário: Celso Jose Lopes Mugarte 🚳<br>Sua sessão expira em: 59min39s |                             |
| Lista de Obras Dados da Obra Licitação<br>Inauguração     | Contratação Cronograma Físico-Financeiro Vistoria Execução Orçamentária                                                                                                    | Restrições e Providências Documentos           | Plano Interno Obra Vinculada | Obras Relacionadas Extrato da                                         | Obra Registro de Atividades |
|                                                           |                                                                                                    | Dados da Obra<br>Indica os campos obrigatórios |                              |                                                                       |                             |
| Tipo de ensino:                                           | Educação Superior 🗸 🗸                                                                                                    |                                                |                              |                                                                       |                             |
| Unidade Implantadora:<br>Campus / Reitoria:               | Iniversidade Federal Rural do Semi-Árido Pesquisar                                                                                                    |                                                |                              |                                                                       |                             |
| Esfera:                                                   |                                                                                                    |                                                |                              |                                                                       |                             |
| Numero do Processo:                                       | 23091006281201965                                                                                                    |                                                |                              |                                                                       |                             |
| Tipologia da Obra:                                        | Sala de Aula 🗸                                                                                                    |                                                |                              |                                                                       |                             |
| Programa:                                                 | Programa Específico da IFES 🗸                                                                                                    |                                                |                              |                                                                       |                             |
| Tipo de Obra:                                             | Construção v (                                                                                                    |                                                |                              |                                                                       |                             |
| Classificação da Obra:<br>Descrição / Composição da Obra: | Urbana v 4<br>Sala de Aula<br>Construção do Bloco de Sala de Aulas para o curso de<br>medicina área construída: 1.340,91 M <sup>2</sup><br>Pavimento Superior:<br>05 Salas de Aula<br>1092 máximo de caracteres |                                                |                              |                                                                       |                             |
| Valor Previsto (R\$):                                     | 2.974.932,04                                                                                                    |                                                |                              |                                                                       |                             |
| Local da Obra<br>CEP:                                     | 59625900                                                                                                    |                                                |                              |                                                                       |                             |
| Logradouro:                                               | Rua Francisco Mota                                                                                                    |                                                |                              |                                                                       |                             |

### . Após atingir 90% de execução da Obra, irá aparecer o seguinte quadro/aviso:

| ⇒ C            | 25 https://dsv-s | imec.mec.gov.br/obras/obras.php?mo | dulo=princi  | pal/visto | ria&lacao=/ | 12            |             |                                                     |                  |                                     | 🖈 🗅 🗳                  | 5 L 🕆 🔳                 |
|----------------|------------------|------------------------------------|--------------|-----------|-------------|---------------|-------------|-----------------------------------------------------|------------------|-------------------------------------|------------------------|-------------------------|
| VIDOR PÚB      | LICO 👴 UOL - Se  | eu universo 👔 Leitura de Jornais 📃 | Atividade Le | gislativ  | Silved      | - Painel de C | dsv-sime    | c.mec.gov.br diz                                    | Re 🗰 Pous        | ada Meviana G.,. 🔤 APOLO11.COM - Ve | 🗰 DETRAN - MG - Lice   | » 🗋 Todos r             |
| rincipal       | Relatório        | s 🥹 Sistema 🛛 😳 Sair               |              |           |             |               | Para inform | ar nova vistoria, favor preencher a aba Inauguração |                  |                                     |                        |                         |
| Local          |                  |                                    |              |           |             |               |             |                                                     |                  |                                     | Banco de dados: Espelt | io(simec_espelho_produc |
|                |                  | Empresa Contratada CONSTRUTO       | ORA DIOGEN   | IES LTDA  |             |               |             | Co                                                  |                  |                                     |                        |                         |
|                |                  | CNPJ 07.047.019/0                  | 001-32       |           |             |               |             |                                                     |                  |                                     |                        |                         |
|                |                  | Data de Assinatura 24/04/2023      |              |           |             |               |             |                                                     |                  |                                     |                        |                         |
|                |                  |                                    |              |           |             |               |             |                                                     |                  |                                     |                        |                         |
|                |                  |                                    |              |           |             |               |             | Vistoria da Copia da Obra Original - 56028          |                  |                                     |                        |                         |
| Acão           | Possui Foto      | Aditivo Vinculado                  |              |           | Ordem       | Data Vistoria | Data ir     | nclusão Inserido Por                                | Situação da Ol   | vistoriador                         | Realizada Por          | % da Vistoria           |
|                |                  | -                                  |              |           | 1           | 24/10/2019    | 29/10/2019  | RITA OHANA SOARES BARBALHO                          | Em Execução      | FRANCISCO UBERLANIO DA SILVA        | Instituição            | 3,86 %                  |
|                |                  | -                                  |              |           | 2           | 25/11/2019    | 29/11/2019  | RITA OHANA SOARES BARBALHO                          | Em Execução      | FRANCISCO UBERLANIO DA SILVA        | Instituição            | 6,87 %                  |
|                |                  |                                    |              |           | 3           | 17/12/2019    | 23/12/2019  | RITA OHANA SOARES BARBALHO                          | Em Execução      | FRANCISCO UBERLANIO DA SILVA        | Instituição            | 12,50 %                 |
|                | 24               | 2 <u>.</u>                         |              |           | 4           | 23/01/2020    | 17/02/2020  | ANA PAULA CALDAS DAVI                               | Em Execução      | FRANCISCO UBERLANIO DA SILVA        | Instituição            | 19,46 %                 |
| <b>3</b> x     |                  |                                    |              |           | 5           | 25/03/2020    | 25/03/2020  | ANA PAULA CALDAS DAVI                               | Em Execução      | FRANCISCO UBERLANIO DA SILVA        | Instituição            | 32,68 %                 |
|                | - 12 I           | 5 C                                |              |           | 6           | 24/04/2020    | 15/05/2020  | ANA PAULA CALDAS DAVI                               | Em Execução      | FRANCISCO UBERLANIO DA SILVA        | MEC                    | 40.33 %                 |
|                | 14               |                                    |              |           | 7           | 25/05/2020    | 17/06/2020  | ANA PAULA CALDAS DAVI                               | Em Execução      | FRANCISCO UBERLANIO DA SILVA        | MEC                    | 47,91 %                 |
|                | -9               | 2                                  |              |           | 8           | 26/06/2020    | 26/06/2020  | ANA PAULA CALDAS DAVI                               | Em Execução      | FRANCISCO UBERLANIO DA SILVA        | MEC                    | 58.15 %                 |
| 18             | 14               |                                    |              |           | 9           | 24/07/2020    | 03/08/2020  | ANA PAULA CALDAS DAVI                               | Em Execução      | FRANCISCO UBERLANIO DA SILVA        | Instituição            | 70,72 %                 |
| 1 8            |                  | -                                  |              |           | 10          | 25/09/2020    | 02/10/2020  | ANA PAULA GALDAS DAVI                               | Em Execução      | FRANCISCO UBERLANIO DA SILVA        | Instituição            | 86.56 %                 |
| 1 8            | 94               | 1 - ADITIVO Nº 01/2020 AO CONTRATO | O № 36/2019  |           | 11          | 23/11/2020    | 24/11/2020  | ANA PAULA CALDAS DAVI                               | Em Execução      | FRANCISCO UBERLANIO DA SILVA        | Instituição            | 93,40 %                 |
|                |                  | 2 - ADITIVO Nº 02/2020 AO CONTRATI | O Nº 36/2019 |           | 12          | 17/02/2021    | 17/02/2021  | ANA PAULA CALDAS DAVI                               | Em Execução      | FRANCISCO UBERLANIO DA SILVA        | Institução             | 95.33 %                 |
| 3 11           | 64               | 2 - ADITIVO Nº 02/2020 AO CONTRATO | O Nº 36/2019 |           | 13          | 12/05/2021    | 12/05/2021  | ANA PAULA CALDAS DAVI                               | Em Execução      | FRANCISCO UBERLANIO DA SILVA        | Instituição            | 95.33 %                 |
|                | 14               | 4 - ADITIVO Nº 04-2021 AO CONTRATO | O Nº 36-2019 |           | 14          | 02/06/2021    | 28/07/2021  | MANA PAULA CALDAS DAVI                              | Em Execução      | FRANCISCO UBERLANIO DA SILVA        | Instituição            | 95.33 %                 |
|                | -                | 4 - ADITIVO Nº 04-2021 AO CONTRATO | O Nº 36-2019 |           | 15          | 03/11/2021    | 03/11/2021  | MANA PAULA CALDAS DAVI                              | Em Execução      | FRANCISCO UBERLANIO DA SILVA        | Instituição            | 95.33 %                 |
|                |                  | 4 - ADITIVO Nº 04-2021 AO CONTRATO | O Nº 36-2019 |           | 16          | 25/01/2022    | 25/01/2022  | 2 MANA PAULA CALDAS DAVI                            | Em Execução      | FRANCISCO UBERLANIO DA SEVA         | Instituição            | 95.33 %                 |
|                |                  | 4 - ADITIVO Nº 64-2021 AO CONTRATO | O Nº 36-2019 |           | 17          | 13/04/2022    | 13/04/2022  | ANA PAULA CALDAS DAVI                               | Em Execução      | FRANCISCO URERI ANIO DA SILVA       | Instituição            | 95.33 %                 |
| 33             |                  | 5 - ADITIVO Nº 05/2021 AO CONTRATI | O Nº 36/2019 |           | 18          | 13/05/2022    | 15/02/2023  | ANA PAULA CALDAS DAVI                               | Paralisada       | FRANCISCO UBERLANIO DA SILVA        | Instituição            | 99.30 %                 |
|                |                  |                                    |              |           |             |               |             |                                                     |                  |                                     |                        |                         |
|                |                  |                                    |              |           |             |               |             | Vistoria da Obra                                    |                  |                                     |                        |                         |
| Ação           | Possui Foto      | Aditivo/Apostilamento Vinculado    | Código       | Ordem     | Data Vis    | toria Data I  | Inclusão    | Inserido Por                                        | Situação da Obra | Vistoriador                         | Realizada Por          | % da Vistoria           |
| J ×            | 10               | 16 ·                               | 276277       | 1         | 11/07/2023  | 11/09/2023    | 3           | ANA PAULA CALDAS DAVI                               | Em Execução      | FRANCISCO UBERLANIO DA SILVA        | Instituição            | 73,74 %                 |
|                | 1                | -                                  | 277670       | 2         | 31/10/2023  | 03/11/202     | 3           | MANA PAULA CALDAS DAVI                              | Em Execução      | FRANCISCO UBERLANIO DA SILVA        | Instituição            | 87,50 %                 |
| plane prove of | 100              |                                    | 370700       | 7         | 14/12/2023  | 14/12/2022    | 2           | MARCIO GARRIEL MARQUES JUNIOR                       | Em Evecução      | MARCIO GARRIEL MARCHES JUNIOR       | NEC                    | 00 50 8                 |

. Para prosseguir no preenchimento da aba "Inauguração" é necessário que o usuário tenha o perfil do tipo "Gestor Unidade" – Caso não tenha o acesso autorizado, solicite conforme orientado abaixo:

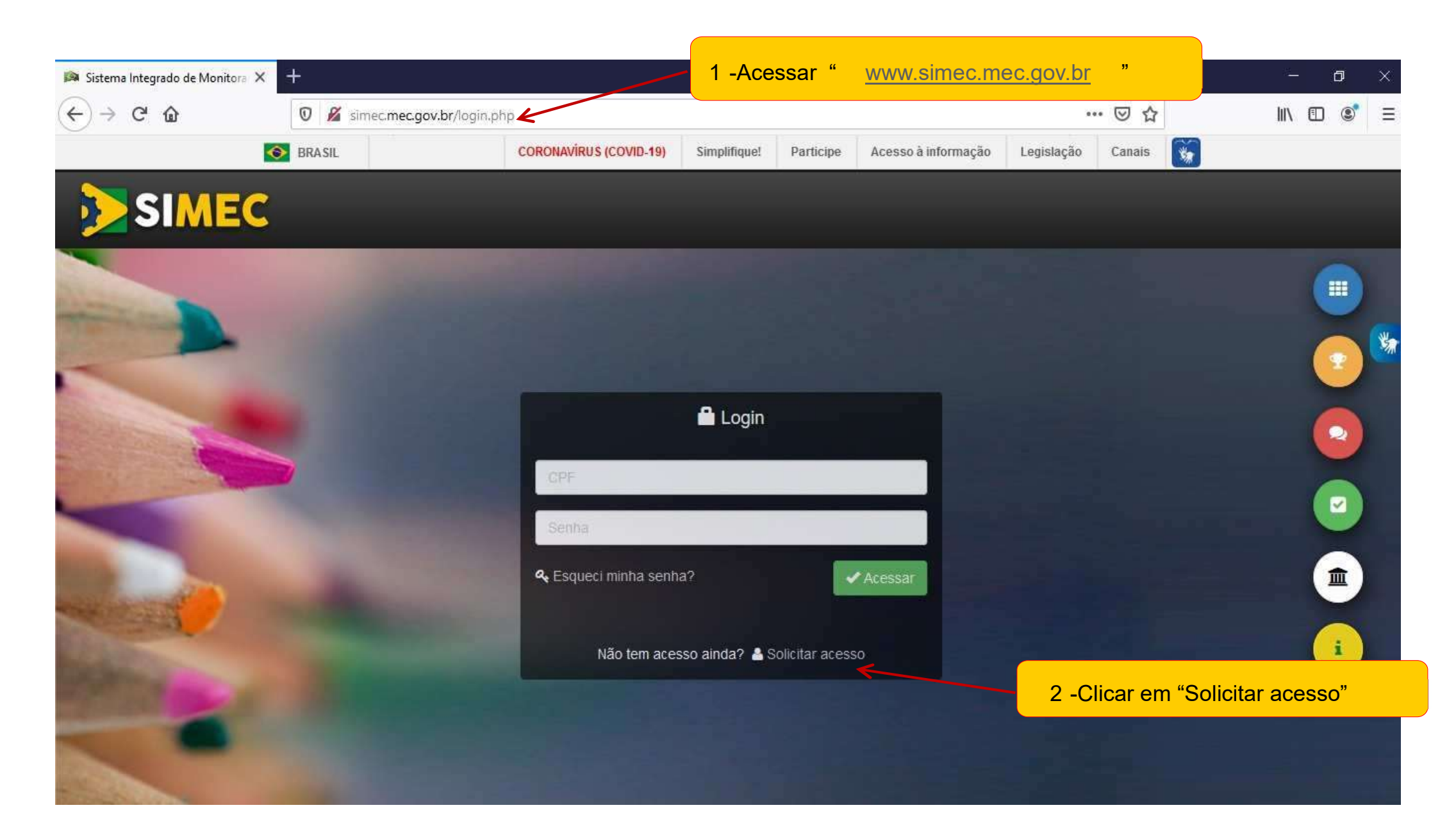

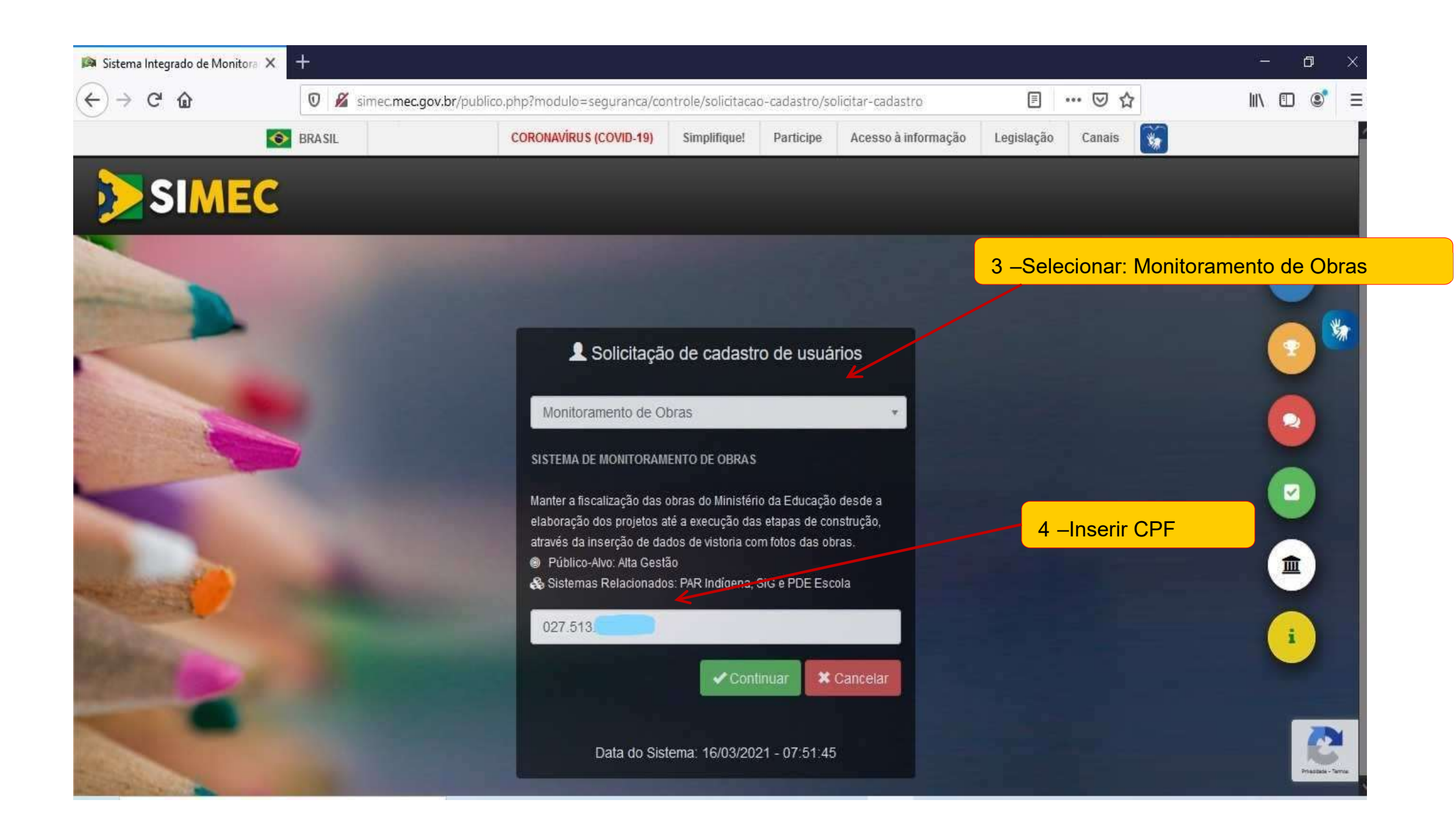

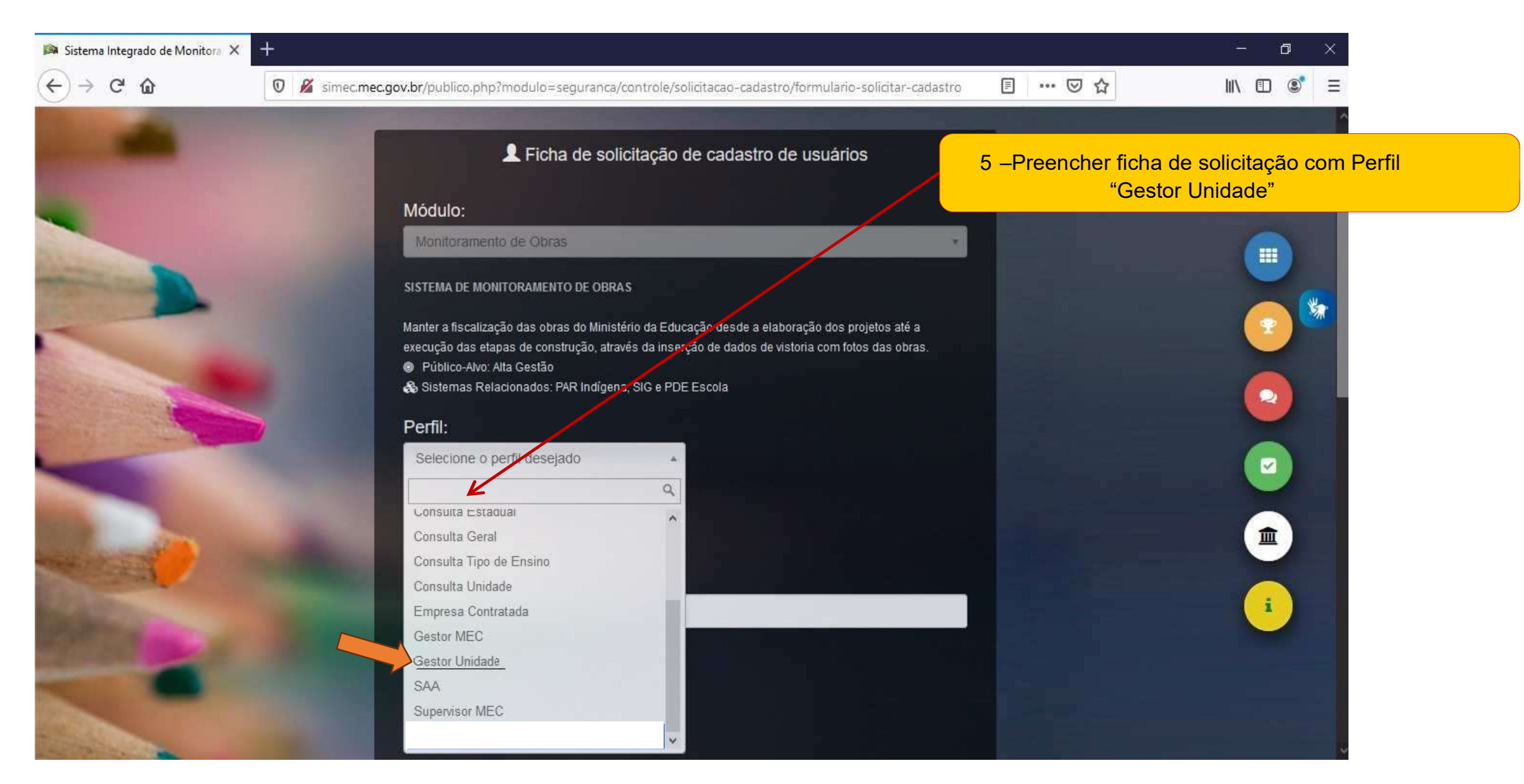

- A aprovação do cadastro é realizada pela CGPO/DIFES/SESu, mediante e-mail enviado para <u>cgpo.difessesu@mec.gov.br</u> pelo dirigente solicitando liberação de acesso para o servidor que realizou cadastro no SIMEC.
- Após aprovação do cadastro, a senha de acesso será enviada para o e-mail cadastrado.

#### . Com o usuário de perfil "Gestor Unidade" efetue o registro de sua inauguração:

| SIMEC Monit                                    | oramento de Obras *     | air                                   | Monitoramento                                   | Vsuário: MARCIO GABRIEL MARQUES JUNIOR 💩<br>Sua sessão expira em: 59min48s  |                                                                                         |
|------------------------------------------------|-------------------------|---------------------------------------|-------------------------------------------------|-----------------------------------------------------------------------------|-----------------------------------------------------------------------------------------|
| ente Local                                     |                         |                                       |                                                 |                                                                             | Banco de dados: Espelho(simec_espelho_produca                                           |
| Lista de Obras Dados da Obra<br>Inauguração    | a Licitação Contratação | Cronograma Físico-Financeiro Vistoria | Execução Orçamentária Restrições e Providência: | Documentos Plano Interno Obra Vinculada                                     | Obras Relacionadas Extrato da Obra Registro de Atividades                               |
|                                                | -                       |                                       | Inauguração                                     |                                                                             |                                                                                         |
| Aplica-se inauguração:                         | ⊙ Sim () Não            |                                       | Seleci                                          | one "Não" para pequenas obras de n                                          | nenor relevância ou que não serão                                                       |
| Previsão de inauguração:                       |                         |                                       | indica                                          | das para inauguração.                                                       |                                                                                         |
| Inicio do ano letivo:                          |                         |                                       |                                                 |                                                                             |                                                                                         |
| Semestre/ano referência das                    |                         |                                       |                                                 |                                                                             |                                                                                         |
| aulas:<br>Nº de alunos beneficiados:           |                         |                                       | li<br>p                                         | nportante ressaltar que todos os cam<br>reenchidos, como: Previsão de Inaug | pos possíveis de preenchimento devam ser<br>uração, Início do ano letivo, Nr° de alunos |
|                                                | Força de trabalho:      |                                       | b                                               | eneficiados, Força de Trabalho, Equip                                       | amentos, Mobiliários e Fonte de Recursos.                                               |
| N° de servidores<br>administrativos/técnicos:  |                         |                                       |                                                 |                                                                             |                                                                                         |
| N° de professores:                             |                         |                                       |                                                 |                                                                             |                                                                                         |
| Edificação equipada:<br>Edificação mobiliada:  | Sime Não                |                                       |                                                 |                                                                             |                                                                                         |
| 1                                              | Fonte(s) de recurso(s): |                                       |                                                 |                                                                             |                                                                                         |
| MEC -TED (R\$):<br>Emenda Parlamentares (R\$): | []<br>]incluir          |                                       |                                                 |                                                                             |                                                                                         |
| FINEP (R\$):                                   |                         |                                       |                                                 |                                                                             |                                                                                         |
| Recursos da instituição (R\$):                 | 0                       |                                       |                                                 |                                                                             |                                                                                         |
| Outras fontes(R\$):                            | Incluir                 |                                       |                                                 |                                                                             |                                                                                         |
| Data da finalização:                           |                         |                                       |                                                 |                                                                             |                                                                                         |
| Comentários:                                   |                         |                                       |                                                 |                                                                             |                                                                                         |

# . Importância em incluir fotos de boa qualidade e representatividade da obra

| Comentários:                                                                                  |                                                                         | <i>h</i> .  |                 |                                                 |                                                                                                    |                                                                                                    |                                                                                                    |                                                                    |
|-----------------------------------------------------------------------------------------------|-------------------------------------------------------------------------|-------------|-----------------|-------------------------------------------------|----------------------------------------------------------------------------------------------------|----------------------------------------------------------------------------------------------------|----------------------------------------------------------------------------------------------------|--------------------------------------------------------------------|
|                                                                                               | 5000 máximo de caracteres                                               |             |                 |                                                 |                                                                                                    |                                                                                                    |                                                                                                    |                                                                    |
| Re                                                                                            | esponsável pela informação:                                             |             |                 |                                                 |                                                                                                    |                                                                                                    |                                                                                                    |                                                                    |
| CPF: 7                                                                                        | 5373700606                                                              |             |                 |                                                 |                                                                                                    |                                                                                                    |                                                                                                    |                                                                    |
| Nome: M                                                                                       | MARCIO GABRIEL MARQUES JUNIOR                                           |             |                 |                                                 |                                                                                                    |                                                                                                    |                                                                                                    |                                                                    |
| Telefener                                                                                     | (c1) 2022 81 c8                                                         |             |                 |                                                 |                                                                                                    |                                                                                                    |                                                                                                    |                                                                    |
| reletone.                                                                                     | (61) 2022-6166                                                          |             |                 |                                                 |                                                                                                    |                                                                                                    |                                                                                                    |                                                                    |
| Histórico de alterações:                                                                      | Data de inserção/alteração                                              |             |                 | CPF                                             | Nome                                                                                                    | Cargo                                                                                                    | Telefone                                                                                                    |                                                                    |
|                                                                                               |                                                                         |             |                 |                                                 |                                                                                                    |                                                                                                    |                                                                                                    |                                                                    |
| da Inauguração * Após adicionar a<br>s da inauguração<br>r inserir fotos representativas para | as fotos, cique no botão 'Salvar' para confirmar as a<br>a inauguração  | alterações. |                 |                                                 |                                                                                                    |                                                                                                    |                                                                                                    |                                                                    |
| da Inauguração * Após adicionar a<br>s da inauguração<br>r inserir fotos representativas para | as fotos, cique no botão 'Salvar' para confirmar as a                   | siterações. |                 |                                                 |                                                                                                    |                                                                                                    |                                                                                                    |                                                                    |
| da Inauguração * Após adicionar a<br>s da inauguração<br>r inserir fotos representativas para | as fotos, cique no botão "Salvar" para confirmar as a<br>ra inauguração | siterações. |                 | inso<br>rep<br>pré<br>de<br>Aud                 | erir no mínimo 3 ;<br>resentativa o que<br>dio de melhor apl<br>interiores també<br>ditórios, Biblioteca | fotos representativa<br>demonstra a Constru<br>resentação do conju<br>m podem ser inse<br>s, Administrativos e | is da Edificação/Obra, ent<br>ução/Obra como um todo,<br>into, panorâmicas. Detalh<br>pridos como: interiores a<br>Salas de Aula. | endendo-se po<br>como fachadas<br>es panorâmico<br>e Laboratórios  |
| da Inauguração * Após adicionar a<br>s da inauguração<br>r inserir fotos representativas para | as fotos, cique no botão "Salvar" para confirmar as a<br>ra inauguração | siterações. |                 | inso<br>rep<br>pré<br>de<br>Auc                 | erir no mínimo 3 j<br>resentativa o que<br>dio de melhor ap<br>interiores també<br>ditórios, Biblioteca  | fotos representativa<br>demonstra a Constru<br>resentação do conju<br>m podem ser inse<br>s, Administrativos e | as da Edificação/Obra, ent<br>ução/Obra como um todo,<br>unto, panorâmicas. Detalh<br>pridos como: interiores a<br>Salas de Aula. | endendo-se po<br>como fachadas<br>es panorâmico.<br>e Laboratórios |
| da Inauguração * Após adicionar a<br>s da inauguração<br>r inserir fotos representativas para | as fotos, cique no botão "Salvar" para confirmar as a<br>a inauguração  | siterações. | Adicionar Fotos | inse<br>rep<br>pré<br>de<br>Aud                 | erir no mínimo 3 ;<br>resentativa o que<br>dio de melhor ap<br>interiores també<br>ditórios, Biblioteca  | fotos representativa<br>demonstra a Constru<br>resentação do conju<br>m podem ser inse<br>s, Administrativos e | us da Edificação/Obra, ent<br>ução/Obra como um todo,<br>unto, panorâmicas. Detalh<br>pridos como: interiores a<br>Salas de Aula. | endendo-se po<br>como fachadas<br>es panorâmico.<br>e Laboratórios |
| da Inauguração * Após adicionar a<br>s da inauguração<br>r inserir fotos representativas para | as fotos, cique no botão "Salvar" para confirmar as a<br>ra inauguração | siterações. | Adicionar Fotos | insu<br>rep<br>pré<br>de<br>Aud<br>Salvar Fotos | erir no mínimo 3 j<br>resentativa o que<br>dio de melhor ap<br>interiores també<br>ditórios, Biblioteca  | fotos representativa<br>demonstra a Constru<br>resentação do conju<br>m podem ser inse<br>s, Administrativos e | us da Edificação/Obra, ent<br>ução/Obra como um todo,<br>unto, panorâmicas. Detalh<br>vridos como: interiores a<br>Salas de Aula. | endendo-se po<br>como fachadas<br>es panorâmico<br>e Laboratórios  |

### . Exemplo da aba "Inauguração" com preenchimento básico.

| incipal la Relatórios                                                                       | A) Sistema                                          | Sair                            |                   | Mo                    | nitoramento d                    | e Obras    |               |                |                      | Usuário: M<br>S      | ARCIO GABRIEL MARQUES JUNIOR @<br>as sessão expira em: 59min48s |
|---------------------------------------------------------------------------------------------|-----------------------------------------------------|---------------------------------|-------------------|-----------------------|----------------------------------|------------|---------------|----------------|----------------------|----------------------|-----------------------------------------------------------------|
| ocal                                                                                        | Sistenia G                                          | g sar                           |                   |                       |                                  |            |               |                |                      | Banco de da          | dost Espelho(simec_espelho_producao)                            |
| Je Obras Dados da Obra<br>uração                                                            | Licitação Contrataç                                 | ão Cronograma Físico-Financeiro | Vistoria          | Execução Orçamentária | Restrições e Providências        | Documentos | Plano Interno | Obra Vinculada | Obras Relacionadas   | Extrato da Obra      | Registro de Altridades                                          |
|                                                                                             |                                                     |                                 |                   |                       | Inauguração                      |            |               |                |                      |                      |                                                                 |
| Aplica-se inauguração: 🔾                                                                    | ) Sim 🔿 Não 🖡                                       |                                 |                   |                       |                                  |            |               |                |                      |                      |                                                                 |
| Previsão de inauguração:                                                                    | 29/12/2023                                          |                                 |                   |                       |                                  |            |               |                |                      |                      |                                                                 |
| Data de inauguração:                                                                        |                                                     |                                 |                   |                       |                                  |            |               |                |                      |                      |                                                                 |
| Inicio do ano letivo:                                                                       | 24/01/2024                                          |                                 |                   |                       |                                  |            |               |                |                      |                      |                                                                 |
| aulas:                                                                                      | 1                                                   | / 2024                          |                   |                       |                                  |            |               |                |                      |                      |                                                                 |
| Nº de alunos beneficiados:                                                                  | 1000                                                | •                               |                   |                       |                                  |            |               |                |                      |                      |                                                                 |
| For<br>Nº de servidores                                                                     | rça de trabalho:                                    |                                 |                   |                       |                                  |            |               |                |                      |                      |                                                                 |
| administrativos/técnicos:                                                                   | 20                                                  | -1                              |                   |                       |                                  |            |               |                |                      |                      |                                                                 |
| Nº de professores: 4                                                                        | 10                                                  | *                               |                   |                       |                                  |            |               |                |                      |                      |                                                                 |
| Edificação mobiliada: (                                                                     | ) Sam⊖ 1180 .                                       |                                 |                   |                       |                                  |            |               |                |                      |                      |                                                                 |
| For                                                                                         | tte(s) de recurso(s):                               |                                 |                   |                       |                                  |            |               |                |                      |                      |                                                                 |
| MEC -TED (R\$):                                                                             | )<br>Incluir                                        |                                 |                   |                       |                                  |            |               |                |                      |                      |                                                                 |
| nenua Panamentares (R\$). 📑                                                                 | picos                                               |                                 |                   |                       |                                  |            |               |                |                      |                      |                                                                 |
|                                                                                             |                                                     | Ação                            |                   |                       | Nome do Pa                       | lamentar   |               | 10.00          | Vale                 | or (R\$)             |                                                                 |
|                                                                                             | N R                                                 |                                 |                   | his                   |                                  |            |               | 10,00          |                      |                      |                                                                 |
| reero con la                                                                                |                                                     |                                 |                   |                       |                                  |            |               |                |                      |                      |                                                                 |
| FINEP (RS):                                                                                 | 100                                                 |                                 |                   |                       |                                  |            |               |                |                      |                      |                                                                 |
| Outras fontes(R\$):                                                                         | Incluir                                             |                                 |                   |                       |                                  |            |               |                |                      |                      |                                                                 |
|                                                                                             |                                                     | Αςδο                            |                   | petrobras             | Nome da Fo                       | ite        |               | 110,00         | Valo                 | or (R\$)             |                                                                 |
| Data da finalização:<br>Comentários:                                                        | 20/12/2023 🗖                                        | A                               |                   |                       |                                  |            |               |                |                      |                      |                                                                 |
|                                                                                             | 4995 máximo de care                                 | actores                         |                   |                       |                                  |            |               |                |                      |                      |                                                                 |
| Res                                                                                         | sponsável pela informação:                          |                                 |                   |                       |                                  |            |               |                |                      |                      |                                                                 |
| Nome: MA                                                                                    | ARCID GABRIEL MARQUES JUNK                          | OR                              |                   |                       |                                  |            |               |                |                      |                      |                                                                 |
| Cargo: en                                                                                   | genheiro                                            |                                 |                   |                       |                                  |            |               |                |                      |                      |                                                                 |
| iteriore. (                                                                                 | 01/2022 0100                                        |                                 |                   |                       |                                  |            |               |                |                      |                      |                                                                 |
| Histórico de alterações:                                                                    | Data de inserção/alteração<br>14/12/2023            |                                 | CPF<br>753.737.00 | 06-06                 | Nome<br>MARCIO GABRIEL MARQUES J | JNIOR      |               |                | Cargo<br>engenheiro  | Telefon<br>(61)205   | 9<br>28-168                                                     |
| da Inauguração * Após adcionar as<br>se la inauguração<br>rimer? Inter representativas para | s fotos, clique no botilo 'Salvar' j<br>Inauguração | para continuar as atterações.   |                   |                       |                                  |            |               | Mii<br>Nã      | niatura (<br>o esque | das foto<br>ça de so | os aparecerã<br>alvar                                           |
|                                                                                             |                                                     |                                 |                   |                       |                                  |            |               |                |                      |                      |                                                                 |
|                                                                                             |                                                     |                                 |                   | A                     | dicionar Fotos C dalvar Poto     | 2          |               |                |                      |                      |                                                                 |

Dúvidas:

Telefone (61) 2022-8167 E-mail: <u>cgpo.difes-sesu@mec.gov.br</u>

# Coordenação-Geral de Planejamento e Orçamento das IFES

Janeiro/2024

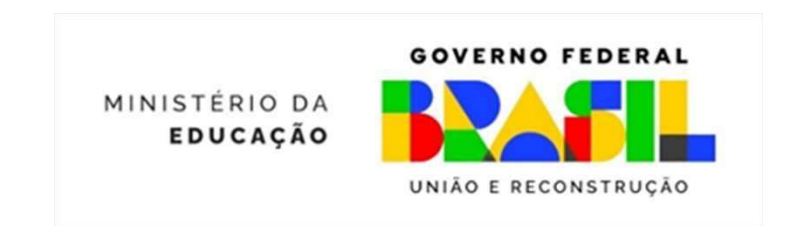